# Manual de Uso del Ejecutable TestAcuseVB.exe ver 3.0 con capacidad para obtener los Acuses.

## Leyenda:

Esta aplicación se entrega tal cual es, como un apoyo a las Sociedades para obtener sus Acuses. No existe obligación del SAT en mantenimiento, manejo o trato especial para dicha aplicación. Tampoco se hace responsable de mal uso o supuesto daño en el equipo donde resida. Es instalada por el usuario bajo su propio riesgo.

### Instalación:

Para extraer el archivo *TestAcuseVB.exe.txt* del contenedor RAR, use la contraseña: seguridad Favor de quitar la extensión *.txt* al archivo *TestAcuseVB.exe.txt* y poner esta Aplicación en C:\Windows\System32\ para que pueda ser ejecutada desde cualquier directorio.

En caso de contar con S.O. Windows de 64bits, favor también de copiar C:\Windows\System32\SockGsi.dll a la carpeta C:\SysWOW64\

Colocar el archivo ipIDE.txt en C:\SocketGrl\etc\

## Modo de uso para enviar las Declaraciones IDE

En la sección – *Declaraciones IDE*- poner en el campo de *cuenta IDE* la cuenta que el SAT le ha proporcionado para acceder remotamente.

En el campo de *Archivo Declaraciones* poner el nombre del archivo que va a transmitir, puede incluir la ruta si se encuentra ubicado en otra carpeta. Nota: para la ruta: en la separación de subdirectorios debe utilizar '\' porque si utiliza '/' causa mal funcionamiento del aplicativo

Presionar el botón, de ENVIO.

En la sección del *Status* abajo deberá ver el resultado de la transmisión.

## Modo de uso para obtener los Acuses

En la sección –*Acuses IDE*- poner en el campo de *Cuenta IDE*, la que el SAT le ha proporcionado. En el campo de *Ruta Acuse* poner la ruta en su equipo local donde desea que se depositen los Acuses Presionar el botón *OBTENCION* En la sección de *Statue* abaio deberá vor el resultado de su reconsión

En la sección de Status abajo deberá ver el resultado de su recepción.

## Aclaraciones

- En caso de que existan, siempre le traerá los Acuses de las Declaraciones enviadas el mes pasado y del actual. Si requiere Acuses más antiguos deberá solicitarlos por el medio pertinente.
- Los Acuses que ya se le hayan enviado por el medio Automático al usuario; desaparecen de la Carpeta de Pendientes de Acuses por Socket, y no se pondrán obtener con el botón *OBTENCION*.

• Una vez enviada la Declaración debe esperar 15min a 3hrs para dar tiempo a que se genere el Acuse. En caso de no obtenerlo 24hrs después, favor de comunicarse al SAT.